# Print an Employee's Appraisal (Supervisors Only)

1. Once logged in to Cornerstone, hover (do not click) on Performance. Click Performance Reviews.

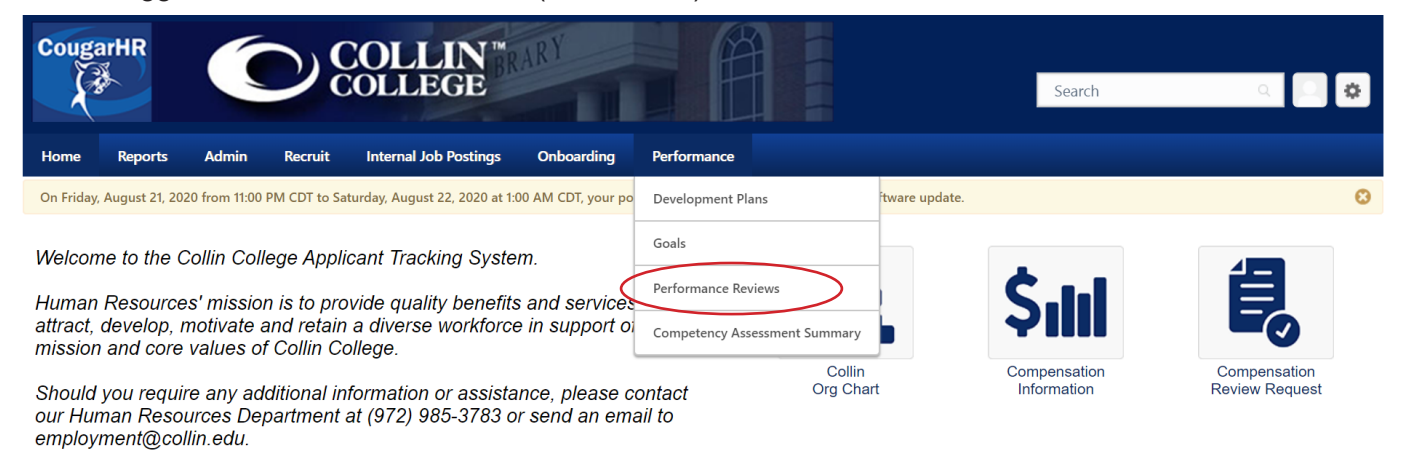

2. Click the **My Assigned Reviews** tab. Check the box to **Show Completed and Expired Tasks**. Under the **Status** column, you can see if a review is not started, in progress, completed, or expired.

| My Assigned Reviews  Personal Reviews  Title:  Show completed and expired tasks |             |                 |              |            |
|---------------------------------------------------------------------------------|-------------|-----------------|--------------|------------|
| Title \$                                                                        | Description | Status <b>≑</b> | Start Date 🗢 | Due Date 🗢 |
| 📎 Review Name: Employee Name                                                    |             | Expired         | 4/2/2019     | 4/4/2019   |
| 📎 Review Name: Employee Name                                                    |             | Completed       | 4/3/2019     | 4/5/2019   |
| 3. Click the Review Name to launch                                              | a review.   |                 |              |            |

| My Assigned Reviews My Personal Reviews                |             |          |              |            |
|--------------------------------------------------------|-------------|----------|--------------|------------|
| Title:<br>Q Search<br>Show completed and expired tasks |             |          |              |            |
| Title 🗢                                                | Description | Status 🗢 | Start Date 🗢 | Due Date 🗢 |
| Review Name: Employee Name                             |             | Expired  | 4/2/2019     | 4/4/2019   |
|                                                        |             |          |              |            |

4A. If a review is complete, a PDF will be generated when you click the **Review Name** (the PDF will take a moment to load). It will appear at the bottom of your screen. You can save or print this document.

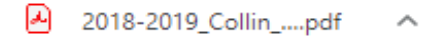

4B. If a review is still in progress, from the **Overview** page, you'll need to click the **Options** button and select **Print Review**.

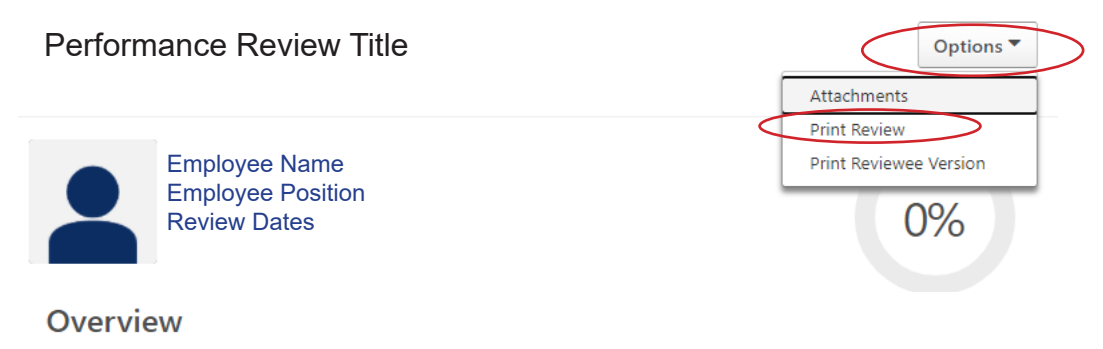

## Print Your Appraisal (All Employees)

1. Once logged in to Cornerstone, hover (do not click) on Performance. Click Performance Reviews.

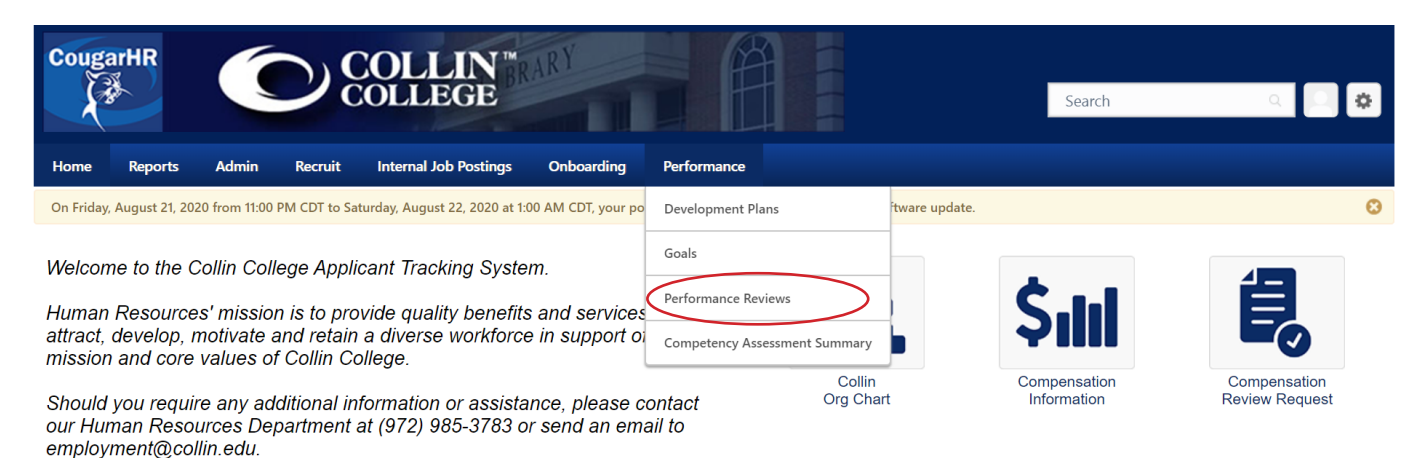

2. Click the **My Personal Reviews** tab. Under the **Task Status** column, you can see if your personal reviews are in progress, completed, or expired.

| My Assigned Reviews My Personal Reviews |                      |              |                   | $\frown$      |          |             |
|-----------------------------------------|----------------------|--------------|-------------------|---------------|----------|-------------|
| Review 🗢                                | Review Period 🗢      | Start Date 🗢 | Completion Date 🗢 | Task Status 🗢 | Rating 🖨 | Attachments |
| Review Name                             | 9/1/2018 - 8/31/2019 |              |                   | Complete      |          |             |
| Review Name                             | 9/1/2019 - 8/31/2020 |              |                   | Complete      | )        | Ø           |

#### 3. Click the Review Name to launch a review.

| My Assigned Reviews My Personal Reviews |                      |              |                   |               |          |             |
|-----------------------------------------|----------------------|--------------|-------------------|---------------|----------|-------------|
|                                         |                      |              |                   |               | 1        |             |
| Review 🗢                                | Review Period 🗢      | Start Date 🖨 | Completion Date 🖨 | Task Status ≑ | Rating 🖨 | Attachments |
| Review Name                             | 9/1/2018 - 8/31/2019 |              |                   | Complete      |          |             |
| Review Name                             | 9/1/2019 - 8/31/2020 |              |                   | Complete      |          | Ø           |

4A. If a review is complete, a PDF will be generated when you click the **Review Name** (the PDF will take a moment to load). It will appear at the bottom of your screen. You can save or print this document.

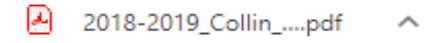

4B. If your review is still in progress, from the **Overview** page, you'll need to click the **Options** button and select **Print Review**. To view, save, and print attachments, click **Attachments** (attachments do not print in the review).

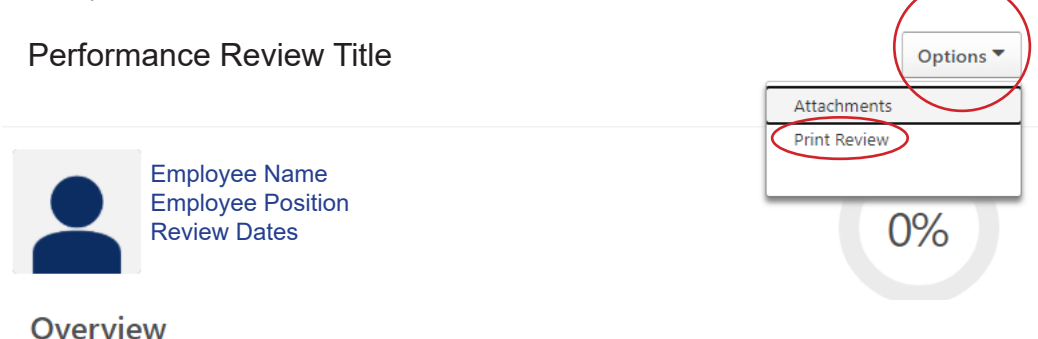

### **Review Appraisals in Your Chain of Command (Supervisors Only)**

The ability to review appraisals is available only within a supervisor's organizational chart. Supervisors can look only at those below them in their chains of command. Security is in place to protect the privacy of employee performance appraisals.

1. From the home page of Cornerstone, hover over the **Home** menu item on the far left and click on the **Universal Profile** selection at the bottom of the list.

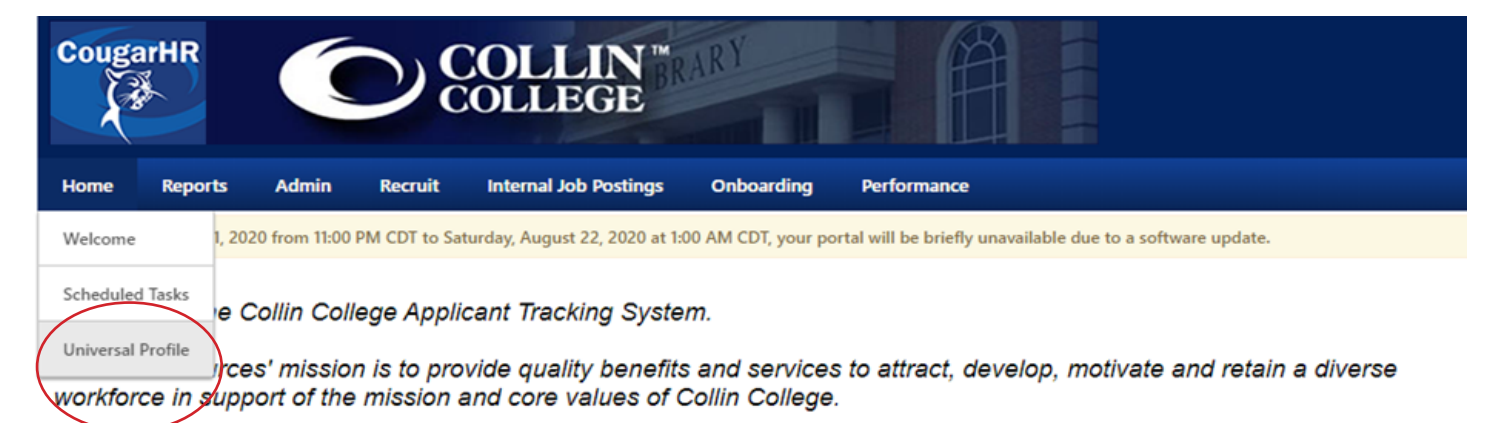

Should you require any additional information or assistance, please contact our Human Resources Department at (972) 985-3783 or send an email to employment@collin.edu.

### 2. Click the View Team button.

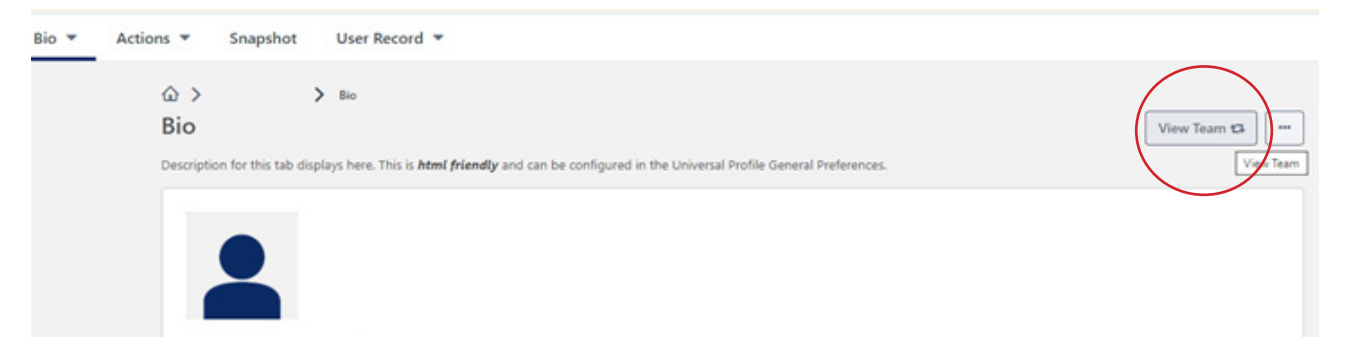

3. Your direct reports will appear on the right. Those with an arrow (>) next to their names have employees reporting to them. Click the arrow (>) to access those employees' information. Click on the **Employee's Name**.

| View Team     |                                                                                                    |
|---------------|----------------------------------------------------------------------------------------------------|
| <b>1</b>      | OLLEGE                                                                                                    |
| My Team       | Internal Job Postings Onboarding Performance                                                                                             |
| Search Q      | day, August 22, 2020 at 1.00 AM CDT, your portal will be briefly unavailable due to a software update.                                   |
| Employee Name | Actions   Snapshot User Record                                                                                                    |
|               | © > Bio<br>Bio View                                                                                                    |
| 1             | Description for this tab displays here. This is <b>html friendly</b> and can be configured in the Universal Profile General Preferences. |
|               | About Resume                                                                                                    |

4. The Bio screen will update with the employee's details. Click the Snapshot tab.

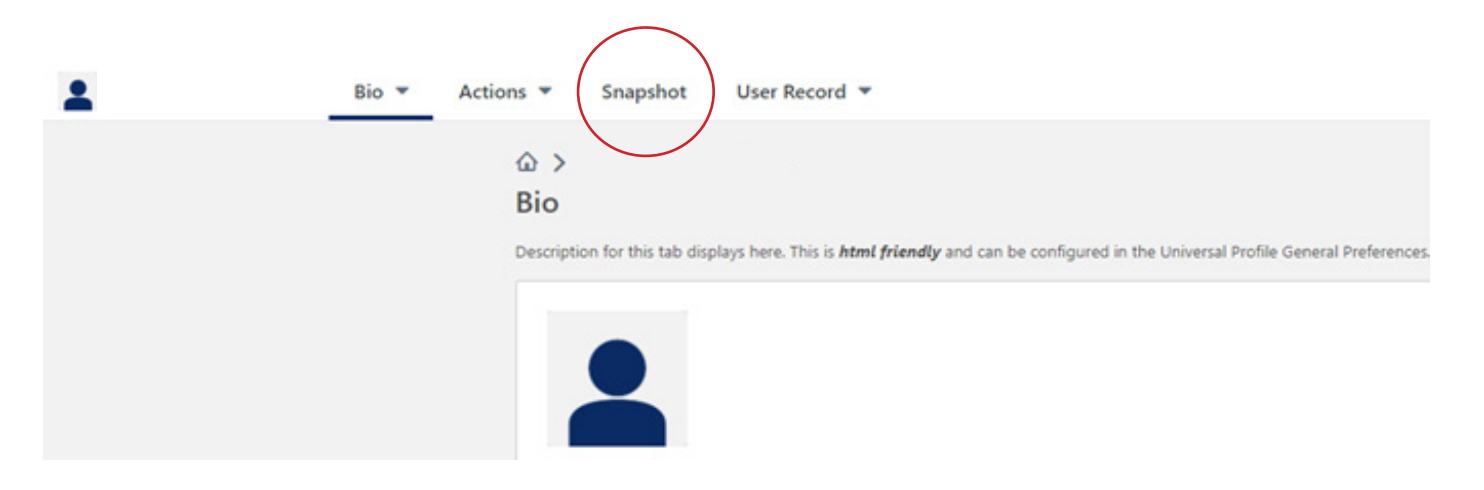

5. To look at reviews, click the **Reviews** box.

| iption for this tab displays here. Th | is is <b>html friendly</b> and can be configured in the Unive | rsal Profile General Preferences. |         |  |
|---------------------------------------|---------------------------------------------------------------|-----------------------------------|---------|--|
| Documents                             | Development Plan Progress                                     | Goals                             | Reviews |  |
|                                       |                                                               | TOTAL COMPLETE                    |         |  |

5. A PDF will be generated when you click the **Review Name** (the PDF will take a moment to load). It will appear at the bottom of your screen. You can save or print this document.

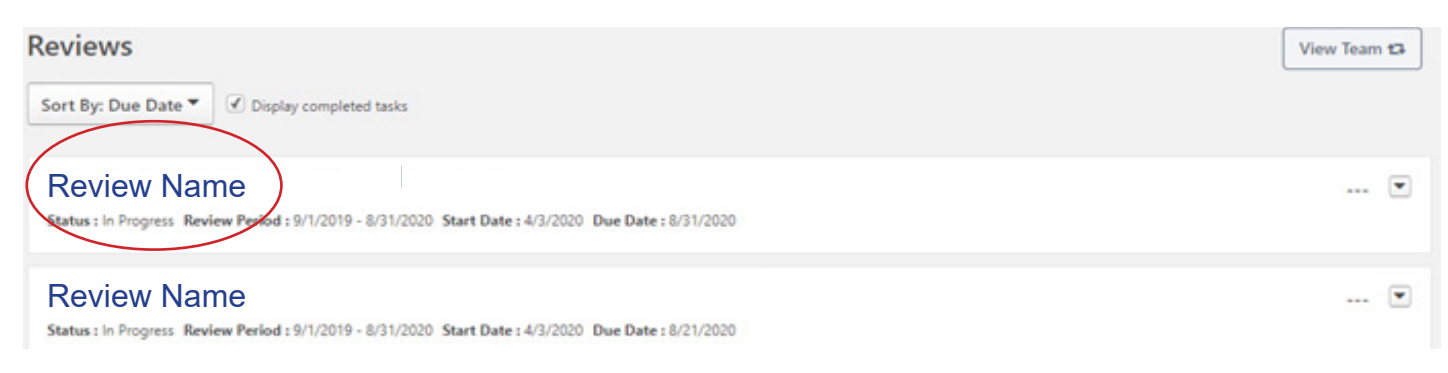